## Istituto comprensivo di Rodengo Saiano

## Indicazioni per l'accesso a Gsuite dell'Istituto Comprensivo di Rodengo Saiano

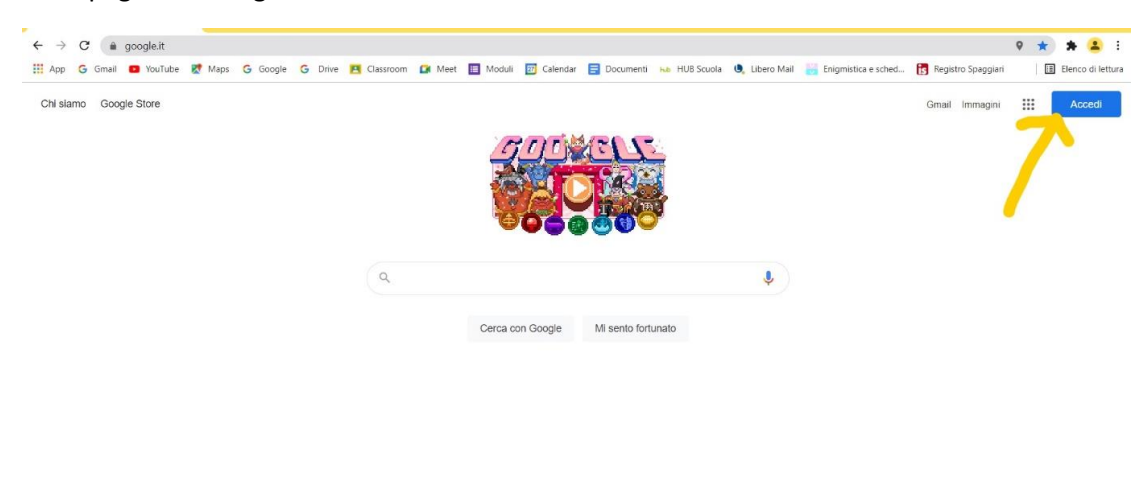

Dalla pagina di Google cliccare su Accedi

Italia

Nella schermata appare la stringa nella quale immettere l'indirizzo del vostro account che è così formato:

-prime tre lettere del cognome dell'alunna o dell'alunno.nome proprio@icrodengosaiano.edu.it

Nel caso di doppio nome, utilizzare solo il primo.

Es. l'account dell'alunno Mario Rossi sarà:

ros.mario@icrodengosaiano.edu.it

dell'alunna Bianchi Maria Angela sarà:

bia.maria@icrodengosaiano.edu.it

| App G Graul  VouTube  Maps G Google G Drive  C Lassroom Mett Mett C Modul C Calendar D Documenti va HUBScoula  Libero Mail  Programitica e sched.  R Registro Spaggiari                                                                                                    | $\rightarrow$ | c í    | ac | ounts.c | looale | e.com | /siani | n/v2 | /iden | tifie | ?hl=i | t8tpa | assive | =true8  | kconti | nue=h | ittps%   | 3A%2F     | :%2F1  | www.ac     | oale.it | %2Fⅇ      | =GA  | ZAma     | 0&flov  | vNam  | e=GlifWe | ebSiar | nln&flowE | ntrv=Servi    | iceLogi | in   |            |        | 4 |      |
|----------------------------------------------------------------------------------------------------|---------------|--------|----|---------|--------|-------|--------|------|-------|-------|-------|-------|--------|---------|--------|-------|----------|-----------|--------|------------|---------|-----------|------|----------|---------|-------|----------|--------|-----------|---------------|---------|------|------------|--------|---|------|
| Google         Accedi         Utilizza ii tuo Account Google         Indrizzo email o numero di telefono                   Non ricordi l'Indrizzo email?         Non si tratta del tuo computer? Utilizza la modalità ospite per accedere privatamente. Uteriori informazioni         Crea un account       Avanti  | pp            | G Gmai |    | YouTu   | be 🔋   | 🕈 Ma  | ps     | G G  | oogle | G     | Dri   | /e    | E C    | assroor | •      | Meet  |          | Moduli    | 27     | Calend     | lar 🗧   | Docum     | enti | ња Н     | UB Scuc | ola ( | Libero   | Mail   | Enigm     | istica e sche | rd [    | Regi | istro Spag | Igiari |   | II E |
| Google         Accedi         Utilizza ii tuo Account Google         Indritzo email o numero di telefono                   Non ricordi Findirizzo email?         Non si tratta del tuo computer? Utilizza la modalità ospite per accedere privatamente. Uteriori Informazioni         Crea un account               |               |        |    |         |        |       |        |      |       |       |       |       |        |         |        |       |          |           |        |            |         |           |      |          |         |       |          |        |           |               |         |      |            |        |   |      |
| Google         Accedi         Utilizza il tuo Account Google         Indirizzo email o numero di telefono         I         Non ricordi l'indirizzo email?         Non si tratta del tuo computer? Utilizza la modalità ospite per accedere privatamente. Uteriori informazioni         Crea un account       Aunti |               |        |    |         |        |       |        |      |       |       |       |       |        |         |        |       |          |           |        |            |         |           |      |          |         |       |          |        |           |               |         |      |            |        |   |      |
| Google         Accedi         Utilizza il tuo Account Google         Indrizzo email o numero di telefono                   Non ricordi l'Indirizzo email?         Non si tratta del tuo computer? Utilizza la modalità ospite per accedere privatamente. Uteriori Informazioni         Crea un account       Avanti |               |        |    |         |        |       |        |      |       |       |       |       |        |         |        |       |          |           |        |            |         |           |      |          |         |       |          |        |           |               |         |      |            |        |   |      |
| Google Accedi Utilizza il tuo Account Google Indirizzo email o numero di telefono I Non ricordi l'Indirizzo email? Non si tratta del tuo computer? Utilizza la modalità ospite per accedere privatamente. Utteriori Informazioni Crea un account Avanti                                                             |               |        |    |         |        |       |        |      |       |       |       |       |        |         |        |       |          |           |        |            |         |           |      |          |         |       |          |        |           |               |         |      |            |        |   |      |
| Accedi Utilizza il tuo Account Google Indirizzo email o numero di telefono I Non ricordi l'Indirizzo email? Non si tratta del tuo computer? Utilizza la modalità ospite per accedere privatamente. Utteriori informazioni Crea un account Avanti                                                                    |               |        |    |         |        |       |        |      |       |       |       |       |        |         |        |       |          |           |        | G          | oogl    | е         |      |          |         |       |          |        |           |               |         |      |            |        |   |      |
| Utilizza il tuo Account Google Inditizzo email o numero di telefono I Non ricordi l'indirizzo email? Non si tratta del tuo computer? Utilizza la modalità ospite per accedere privatamente. Utteriori informazioni Crea un account Avanti                                                                           |               |        |    |         |        |       |        |      |       |       |       |       |        |         |        |       |          |           |        | Ac         |         | 41        |      |          |         |       |          |        |           |               |         |      |            |        |   |      |
| Indizzo email o numero di teletono       Indizzo email o numero di teletono       Non ricordi l'Indirizzo email?       Non si tratta del tuo computer? Utilizza la modalità ospite<br>per accedere privatamente. Utteriori informazioni       Crea un account     Avanti                                            |               |        |    |         |        |       |        |      |       |       |       |       |        |         |        |       |          | Liti      | ilizza | a il tuo   | Acco    | unt Go    | onle |          |         |       |          |        |           |               |         |      |            |        |   |      |
| Indizzo email o numero di telefono         I         Non ricordi l'Indirizzo email?         Non si tratta del tuo computer? Utilizza la modalità ospite<br>per accedere privatamente. Utteriori informazioni         Crea un account       Avanti                                                                   |               |        |    |         |        |       |        |      |       |       |       |       |        |         |        |       |          | 01        |        |            | 1000    | 00        | ogic |          |         |       |          |        |           |               |         |      |            |        |   |      |
| '     Non ricordi l'Indirizzo email?       Non si tratta del tuo computer? Utilizza la modalità ospite<br>per accedere privatamente. Utteriori informazioni       Crea un account     Avanti                                                                                                    |               |        |    |         |        |       |        |      |       |       |       |       |        |         |        | ſ     | ndirizzo | email o   | o num  | iero di te | lefono  |           |      |          |         |       |          |        |           |               |         |      |            |        |   |      |
| Non ricordi l'indirizzo email?<br>Non si tratta del tuo computer? Utilizza la modalità ospite<br>per accedere privatamente. Uteriori informazioni<br>Crea un account Avanti                                                                                                    |               |        |    |         |        |       |        |      |       |       |       |       |        |         |        | Ľ     |          |           |        |            |         |           |      |          |         |       |          |        |           |               |         |      |            |        |   |      |
| Non si tratta del tuo computer? Utilizza la modalità ospite<br>per accedere privatamente. Ulteriori informazioni<br>Crea un account Avanti                                                                                                    |               |        |    |         |        |       |        |      |       |       |       |       |        |         |        | No    | n rico   | rdi l'ind | diriza | to emai    | il?     |           |      |          |         |       |          |        |           |               |         |      |            |        |   |      |
| per accedere privatamente. Ulteriori Informazioni Crea un account Avanti                                                                                                    |               |        |    |         |        |       |        |      |       |       |       |       |        |         |        | No    | n si tra | atta del  | tuo    | comput     | ter? Ut | ilizza la | moda | alità os | nite    |       |          |        |           |               |         |      |            |        |   |      |
| Crea un account Avanti                                                                                                    |               |        |    |         |        |       |        |      |       |       |       |       |        |         |        | per   | acce     | dere pr   | rivata | mente.     | Ulteri  | ori infor | mazi | oni      | pres    |       |          |        |           |               |         |      |            |        |   |      |
| Crea un account Avanti                                                                                                    |               |        |    |         |        |       |        |      |       |       |       |       |        |         |        |       |          |           |        |            |         |           |      |          |         |       |          |        |           |               |         |      |            |        |   |      |
|                                                                                                    |               |        |    |         |        |       |        |      |       |       |       |       |        |         |        | Cn    | ea un    | accou     | nt     |            |         |           |      | Avar     | nti     |       |          |        |           |               |         |      |            |        |   |      |
|                                                                                                    |               |        |    |         |        |       |        |      |       |       |       |       |        |         |        |       |          |           |        |            |         |           |      |          |         |       |          |        |           |               |         |      |            |        |   |      |
|                                                                                                    |               |        |    |         |        |       |        |      |       |       |       |       |        |         |        |       |          |           |        |            |         |           |      |          |         |       |          |        |           |               |         |      |            |        |   |      |

Nel caso abbiate già un account gmail e vi appaia in automatico, cliccare su "Utilizza un altro account" e procedete

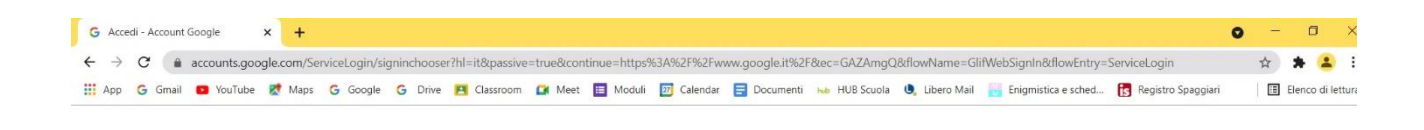

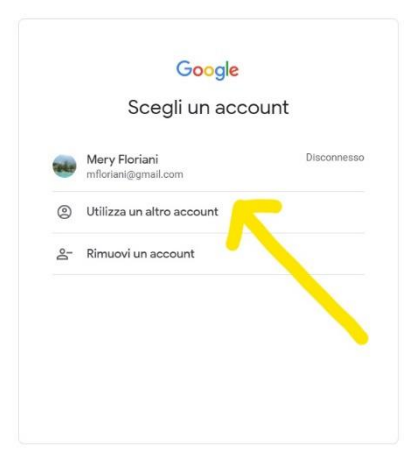

Ora immettere la password gsuite21

Vi apparirà la seguente schermata

| Google                                                                                                    |
|----------------------------------------------------------------------------------------------------|
| Benvenuto nel tuo nuovo account                                                                                                    |
| Berwenuto nel tuo nuovo account: cass martina@icrodengosaiano edu it. L'account è compatibile con<br>tanti servizi Google, ma ei il tuo amministratore di icrodengosaiano edu it. Che decide a qui servizi puoi<br>accedere. Per suggerimenti sull'utilizzo del tuo nuovo account, visita il Centro assistenza di Google.<br>Quando utilizzi servizi Google, il tuo amministratore di domino ha accesso ai dati del tuo account<br>cass martina@icrodengosaiano edu it, inclusi i dati memorizzati sull'account nei servizi Google. Puoi<br>avere ulteriori informazioni qui oppure legando le nome sulla privacy della tuo organizzazione, se<br>esistono. Puoi scegliere di tenere un account separato per l'utilizzo personale di qualissi servizio<br>Google, incluso il servizio email. Se hai vari Account Google, puoi gestion faccount che utilizzi con i<br>servizi Google e passare da un account all'altro quando vuoi. Il tuo nome utente e l'immagine del profilo<br>ti consentono di verificare di avere scello l'accound desiderato.<br>Se la tua organizzazione ti da accesso ai servizi principali di Google Workspace, ii tuo utilizzo di tali<br>servizi engolato dai contratto Google Workspace dell'organizzazione. Tutti gli attri servizi Google<br>attivati dal'amministratore di disposizione ai servizi di disposizione ai sense iden la disposizione il di servizio di<br>attivati dal'amministratore di disposizione ai sense iden formati di servizi do<br>attivati dal'amministratore (Servizi guinutivi)' sono at ute disposizione ai sense idei Termini di servizi di<br>attivati dal'amministratore (Servizi guinutivi)' sono atta esistenzi di disposizione i asse i sense idei formati di servizi di<br>attivati dal'amministratore (Servizi guinutivi)' sono atta esistenzi dei la servizi di<br>attivati dal'amministratore (Servizi guinutivi)' sono atta esistenzi di di servizi di |
| Google e delle Norme sulla privacy di Google. Alcuni Servizi aggiuntivi potrebbero essere regolati anche<br>da tarmini specifici del servizio. Il tuo utilizzo dei servizi a cui l'amministratore ti autorizza ad accedere<br>costituisce l'accettazione dei termini specifici dei servizi applicabili.<br>Fai clic su "Accetto" di seguito per indicare di aver comereso la descrizione del funzionamento del tuo                                                                                                    |
| account cass martina@icrodengosaiano edu.it, nonché di accettare i Termini di servizio di Google e le<br>Norme sulla privacy di Google.                                                                                                    |
|                                                                                                    |

Cliccare su "Accetta" per indicare di aver compreso la descrizione del funzionamento dei vari servizi forniti dall'organizzazione Google.

A questo punto viene chiesto di creare una password personale che sarà poi quella da utilizzare regolarmente per l'accesso

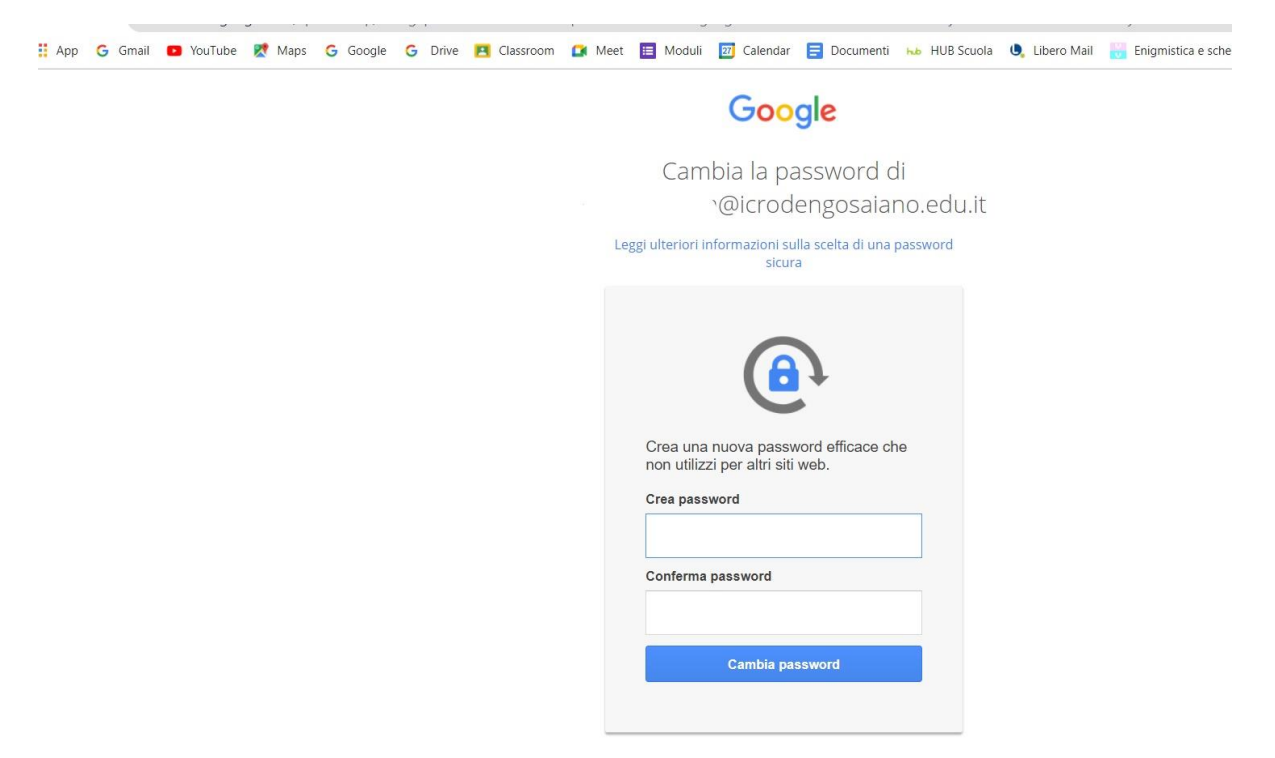

Dopo aver cambiato la password, siete abilitati ad utilizzare le varie applicazioni Google scegliendole dalla griglia in alto a destra.

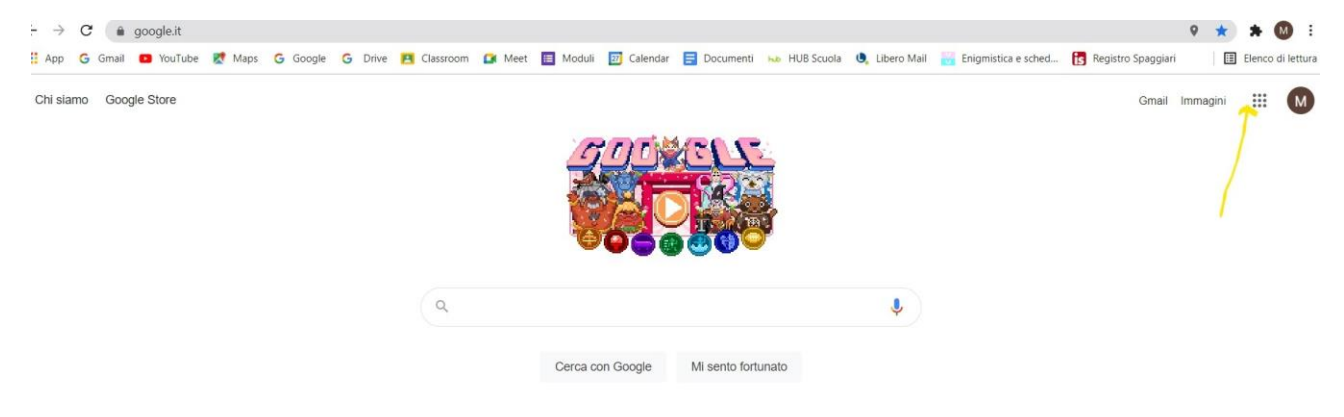

L'applicazione che all'inizio verrà maggiormente utilizzata sarà **Gmail** per la sua funzione di posta elettronica. Nel corso del tempo gli insegnanti eventualmente comunicheranno le modalità di utilizzo di altre applicazioni.

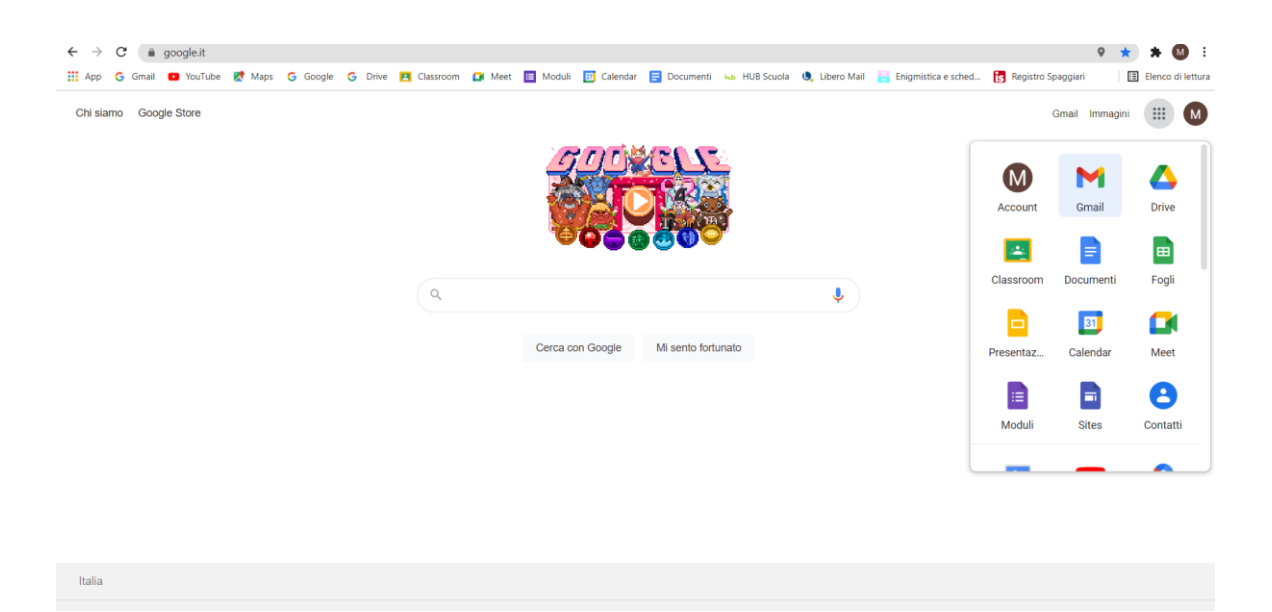

Nel caso necessitiate di chiarimenti, potete contattare l'insegnante Floriani al seguente indirizzo mail:

maria.floriani@icrodengosaiano.edu.it